# miRge3 Release 0.0.1

Arun H. Patil and Marc K. Halushka

Nov 25, 2020

## CONTENTS

| 1 | Links | š               | 3  |
|---|-------|-----------------|----|
| 2 | Table | e of contents   | 5  |
|   | 2.1   | Installation    | 5  |
|   | 2.2   | User guide      | 20 |
|   | 2.3   | miRge3.0 output | 26 |
|   | 2.4   | MIT License     | 33 |

An update to Python package to perform comprehensive analysis of small RNA sequencing data, including miRNA annotation, A-to-I editing, novel miRNA detection, isomiR analysis, visualization through IGV, processing Unique Molecular Identifieres (UMI), tRF detection and producing interactive graphical output.

miRge3.0 is developed in python v3.8 and is a recent update of our previous version miRge2.0. This build includes command line interface (CLI) and cross-platform Graphical User Interface (GUI). For more details refer to documentation link below.

### CHAPTER

## ONE

## LINKS

- Documentation
- Source code
- Report an issue
- Project page on PyPI

### CHAPTER

TWO

### **TABLE OF CONTENTS**

### 2.1 Installation

### 2.1.1 Linux OS

### Welcome to installation protocol for Linux OS

#### Install python3.8 and R

This installation protocol is based on Ubuntu, please use the commands that suit your Linux distribution. For example, apt should be replaced with yum in Fedora/CentOS.

- · Search and start the terminal
- Follow the commands to update Ubuntu and install python 3.8 A password will be prompted when you type sudo, use the one you have set during Ubuntu (or your distro) installation.

```
sudo apt update
sudo apt install software-properties-common
sudo add-apt-repository ppa:deadsnakes/ppa
sudo apt install python3.8
sudo apt install python3-setuptools
sudo apt install python3-pip
sudo apt install r-base
```

Linux (Ubuntu 18.04) comes with python2.7 installed by default. To use python3.8, creating an alias in .bashrc would do the trick.

Use vim editor if you are familiar using this editor vi .bashrc or open the .bashrc using text editor by gedit .bashrc and add the following line at the bottom of the text. alias python=python3.8

Save and exit. After that type bash on the command line -Or- simply, close the terminal.

### Installing miRge3.0

#### First install miRge dependenceis

• Search and start the terminal, execute the command below:

#### If you encounter a WARNING, like below:

```
WARNING: The script cutadapt is installed in '/home/arun/.local/bin' which is not on_

→PATH.

Consider adding this directory to PATH or, if you prefer to suppress this warning,

→use --no-warn-script-location.
```

Then, open a new terminal window or type cd to get to home directory. Add bin folder PATH to the .bashrc, as shown below: Example: export PATH=\$PATH:"/home/arun/.local/bin" Remeber to add your path /PATH\_TO\_USERS/bin.

#### Install miRge3.0 by this simple command

```
python3.8 -m pip install --user mirge3
```

#### To upgrade miRge3.0

python3.8 -m pip install --user --upgrade mirge3

#### Install additional C-libraries based tools

#### **Install Bowtie**

- Search and start the terminal
- Download bowtie

- unzip bowtie-1.2.3-macos-x86\_64.zip
- cd bowtie-1.2.3-macos-x86\_64
- pwd
  - /home/arun/software/bowtie-1.2.3-linux-x86\_64
- Add these bowtie binaries to .bashrc as shown below:

export PATH=\$PATH:"/home/arun/software/bowtie-1.2.3-linux-x86\_64"

• After that type bash on the command line -Or- simply, close the terminal.

### **Install Samtools**

• Search and start the terminal, execute the below command: sudo apt install samtools

### **Install RNA Fold**

- Search and start the terminal, execute the following commands:
- wget "https://www.tbi.univie.ac.at/RNA/download/sourcecode/2\_4\_x/ViennaRNA-2.4.16.tar.gz"
- cd ViennaRNA-2.4.16

sudo ./configure sudo make sudo make install

### **GUI requirements**

Providing system wide access to miRge3.0, cutadapt, bowtie and bowtie-build, please type or (copy and paste) and submit each of the following commands on the terminal: **NOTE:** Make sure to change your path to python bin folder; Replace /home/arun/.local/with/Path on your computer/.

• Search and start the terminal, execute the following commands:

```
sudo ln -s /home/arun/.local/bin/miRge3.0 /usr/local/bin/miRge3.0
sudo ln -s /home/arun/.local/bin/cutadapt /usr/local/bin/cutadapt
sudo ln -s /home/arun/software/bowtie-1.2.3-linux-x86_64/bowtie /usr/local/bin/bowtie
sudo ln -s /home/arun/software/bowtie-1.2.3-linux-x86_64/bowtie-build /usr/local/bin/
$\impliesbowtie-build$
sudo ln -s /home/arun/software/bowtie-1.2.3-linux-x86_64/bowtie-inspect /usr/local/
$\impliesbowtie-inspect$
```

### Downloading FASTQ files from NCBI:

- Search and start the terminal, follow the commands below:
- wget -c https://ftp-trace.ncbi.nlm.nih.gov/sra/sdk/2.10.8/sratoolkit.2.10.8-mac64.tar.gz
- tar -xvzf sratoolkit.2.10.8-mac64.tar.gz
- cd sratoolkit.2.10.8-mac64/bin
- pwd

- /home/arun/software/sratoolkit.2.10.8-ubuntu64/bin

· Add to .bashrc

**-** cd

- vi .bashrc or gedit .bashrc and add the following line at the bottom of the page

```
- export PATH=$PATH:"/home/arun/software/sratoolkit.2.10.8-ubuntu64/bin"
```

Save and exit. After that type bash on the command line -Or- simply, close the terminal.

### Obtaining and installing GUI application

• Download GUI for Linux

### Uninstalling miRge3.0

To uninstall open the terminal and type:

```
python3.8 -m uninstall mirge3
```

### 2.1.2 macOS

#### Welcome to installation protocol for Mac OS

### System prerequisites

- · Search and start the terminal, execute the following commands
- ruby -e "\$(curl -fsSL https://raw.githubusercontent.com/Homebrew/install/ master/install)"
- brew update
- brew install wget

### Install python3.7

Please note, any version other than py3.7 causes error in Mac with multiprocessing, issues-1, issues-2. Download python 3.7.5 from python.org

• Search and start the terminal, execute the following commands

```
wget https://www.python.org/ftp/python/3.7.5/python-3.7.5-macosx10.9.pkg
sudo installer -pkg python-3.7.5-macosx10.9.pkg -target /
```

Mac comes with python2.7 installed by default. To use python3.7, creating an alias in .bash\_profile would do the trick Open a new terminal window. Use vim editor if you are familiar using this editor vi .bash\_profile or open the .bash\_profile using text editor by open -e .bash\_profile and add the following line at the bottom of the text.

```
alias python=python3.7
```

Save and exit. After that type source ~/.bash\_profile on the command line -Or- simply, close the terminal.

### **Install R**

· Search and start the terminal, execute the following command

brew install r

### Installing miRge3.0

### First install miRge dependenceis

• Search and start the terminal, execute the following command

If you encounter a WARNING, like below:

```
WARNING: The script cutadapt is installed in '/Users/loaneruser/Library/Python/3.7/bin
→' which is not on PATH.
Consider adding this directory to PATH or, if you prefer to suppress this warning,
→use --no-warn-script-location.
```

Then, open a new terminal window or type cd to get to home directory. Add bin folder PATH to the .bash\_profile, as shown below: Example: export PATH=\$PATH:"/Users/loaneruser/Library/Python/3.7/bin/" Remeber to add your path /PATH\_TO\_USERS/Python/3.7/bin.

#### Install miRge3.0 by this simple command

```
python3.7 -m pip install --user mirge3
```

### To upgrade miRge3.0

python3.7 -m pip install --user --upgrade mirge3

### Install additional C-libraries based tools

#### **Install Bowtie**

- · Search and start the terminal, execute the following command
- Download bowtie

- unzip bowtie-1.2.3-macos-x86\_64.zip
- cd bowtie-1.2.3-macos-x86\_64
- pwd
  - /Users/loaneruser/Software/bowtie-1.2.3-macos-x86\_64
- Add these bowtie binaries to .bash\_profile as shown below:

export PATH=\$PATH:"/Users/loaneruser/Software/bowtie-1.2.3-macos-x86\_64/"

• After that type source ~/.bash\_profile on the command line -Or- simply, close the terminal.

### **Install Samtools**

• Search and start the terminal, execute the following command brew install samtools

### **Install RNA Fold**

- wget "https://www.tbi.univie.ac.at/RNA/download/sourcecode/2\_4\_x/ViennaRNA-2.4.16.tar.gz"
- cd ViennaRNA-2.4.16

```
sudo ./configure
sudo make
sudo make install
```

### Downloading FASTQ files from NCBI:

- · Search and start the terminal, execute the following command
- wget -c https://ftp-trace.ncbi.nlm.nih.gov/sra/sdk/2.10.8/sratoolkit.2.10.8-mac64.tar.gz
- tar -xvzf sratoolkit.2.10.8-mac64.tar.gz
- cd sratoolkit.2.10.8-mac64/bin
- pwd

```
- /Users/loaneruser/Software/sratoolkit.2.10.8-mac64/bin
```

- Add to .bash\_profile
  - **-** cd
  - vi .bash\_profile or open -e .bash\_profile and add the following line at the bottom of the page
  - export PATH=\$PATH:"/Users/loaneruser/Software/sratoolkit.2.10.8-mac64/ bin"

Save and exit. After that type source ~/.bash\_profile on the command line -Or- simply, close the terminal.

### **GUI requirements**

Providing system wide access to miRge3.0, cutadapt, bowtie and bowtie-build, please type or (copy and paste) and submit each of the following commands on the terminal: **NOTE:** Make sure to change your path to python bin folder; Replace /Users/loaneruser/Library/ with /Path on your computer/.

· Search and start the terminal, execute the following command

### Obtaining and installing GUI application

• Download GUI for OSX

### Uninstalling miRge3.0

To uninstall open the terminal and type:

```
python3.8 -m uninstall mirge3
```

### 2.1.3 Windows OS

### Welcome to installation protocol for Windows OS

### System prerequisites

- Require Windows 10
- Require WSL and Ubuntu 18

### Install WSL

Please follow one of the following guidlines for installing WSL and Ubuntu 18.04 (recommended Ubuntu distribution)

- Quick and easy way
  - TopTechSkills: Watch the first 1:30 seconds, more info.
  - Patreon: Watch the first 4:04 seconds.
- Official windows page.
- Please remember the password prompted during ubuntu installation and use when prompted.

### Install python3.8 and R

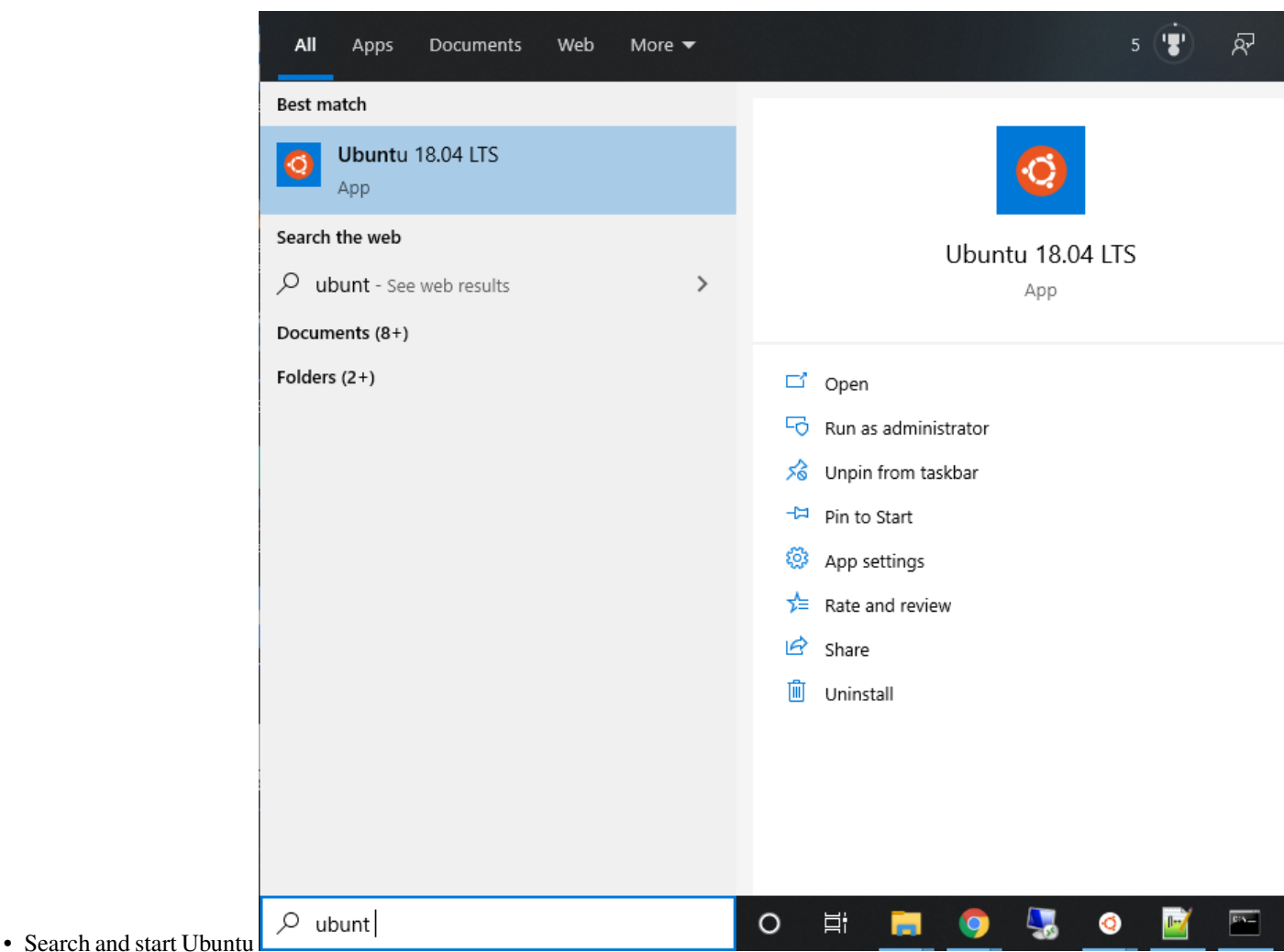

- E-llaw the common de te undete chunter and install without 2
- Follow the commands to update ubuntu and install python 3.8 A password will be prompted when you type sudo, use the one you have set during Ubuntu installation.

```
sudo apt update
sudo apt install software-properties-common
sudo add-apt-repository ppa:deadsnakes/ppa
sudo apt install python3.8
sudo apt install python3-setuptools
sudo apt install python3-pip
sudo apt install r-base
```

Linux (Ubuntu 18.04) comes with python2.7 installed by default. To use python3.8, creating an alias in .bashrc would do the trick

Use vim editor if you are familiar using this editor vi .bashrc or open the .bashrc using text editor by gedit .bashrc and add the following line at the bottom of the text. alias python=python3.8

Save and exit. After that type bash on the command line -Or- simply, close the terminal.

### Installing miRge3.0

### First install miRge dependenceis

· Search and start Ubuntu, execute the following command

```
python3.8 -m pip install --user cutadapt==2.7 reportlab==3.5.42 biopython==1.77 _

→scikit-learn==0.23.1 hypothesis==5.15.1 pytest==5.4.2 scipy==1.4.1 matplotlib==3.

→2.1 joblib==0.15.1 pandas==1.0.3 future==0.18.2
```

#### If you encounter a WARNING, like below:

```
WARNING: The script cutadapt is installed in '/home/arun/.local/bin' which is not on_

→PATH.

Consider adding this directory to PATH or, if you prefer to suppress this warning,

→use --no-warn-script-location.
```

Then, open a new terminal window or type cd to get to home directory. Add bin folder PATH to the .bashrc, as shown below: Example: export PATH=\$PATH:"/home/arun/.local/bin" Remeber to add your path /PATH\_TO\_USERS/bin.

### Install miRge3.0 by this simple command

```
python3.8 -m pip install --user mirge3
```

### To upgrade miRge3.0

python3.8 -m pip install --user --upgrade mirge3

### Install additional C-libraries based tools

### **Install Bowtie**

- · Search and start Ubuntu, execute the following command
- Download bowtie

- unzip bowtie-1.2.3-macos-x86\_64.zip
- cd bowtie-1.2.3-macos-x86\_64

• pwd

- /home/arun/software/bowtie-1.2.3-linux-x86\_64
- Add these bowtie binaries to .bashrc as shown below:

export PATH=\$PATH:"/home/arun/software/bowtie-1.2.3-linux-x86\_64"

• After that type bash on the command line -Or- simply, close the terminal.

### **Install Samtools**

• Search and start Ubuntu, execute the following command sudo apt install samtools

### **Install RNA Fold**

- wget "https://www.tbi.univie.ac.at/RNA/download/sourcecode/2\_4\_x/ViennaRNA-2.4.16.tar.gz"
- cd ViennaRNA-2.4.16

sudo ./configure
sudo make
sudo make install

### **GUI requirements**

Providing system wide access to miRge3.0, cutadapt, bowtie and bowtie-build, please type or (copy and paste) and submit each of the following commands on the terminal: **NOTE:** Make sure to change your path to python bin folder; Replace /home/arun/.local/with/Path on your computer/.

· Search and start Ubuntu, execute the following command

### **Change Command Prompt Properties**

One last thing to avoid an error The directory name is invalid:

• Type cmd in Windows search box, right-click on Command Prompt and select Open file location.

| All Apps Documents W                            | /eb More 🔻         |        | 5 😨 🔊                |
|-------------------------------------------------|--------------------|--------|----------------------|
| Best match                                      |                    |        |                      |
| Command Prompt                                  |                    |        | 64,                  |
| Арр                                             | G Run as adminis   | trator | _                    |
| Apps                                            | 🛛 Open file locati | ion    | Command Prompt       |
| Node.js command prompt                          | -⇔ Pin to Start    |        | Арр                  |
| x86_x64 Cross Tools Comma<br>Drompt for VS 2017 | -⇔ Pin to taskbar  |        |                      |
|                                                 |                    | Ľ      | Open                 |
| x64_x86 Cross Tools Comma<br>Prompt for VS 2017 | and >              | 5      | Run as administrator |
| Developer Command Promu                         | at for VS          |        | Open file location   |
| 2017                                            | >                  | -17    | Pin to Start         |
| x86 Native Tools Command<br>for VS 2017         | Prompt >           | -12    | Pin to taskbar       |
| Intel® Graphics Command                         | Center >           |        |                      |
| Search the web                                  |                    |        |                      |
| ℅ command - See web results                     | >                  |        |                      |
| Documents (9+)                                  |                    |        |                      |
| Settings (7+)                                   |                    |        |                      |
|                                                 |                    |        |                      |
|                                                 |                    |        |                      |
|                                                 |                    |        |                      |
|                                                 |                    |        |                      |
|                                                 |                    |        |                      |
|                                                 |                    |        |                      |
| ℅ command Prompt                                |                    |        |                      |

|                                                                                 | Manage                                                                               | Mana         | ige                                                                                                    | Windows System                                                                                                    |
|---------------------------------------------------------------------------------|--------------------------------------------------------------------------------------|--------------|----------------------------------------------------------------------------------------------------|----------------------------------------------------------------------------------------------------|
| View                                                                            | Shortcut Tools                                                                       | Applicatio   | n Tools                                                                                                    |                                                                                                    |
| PC → Lo<br>Nar                                                                  | ocal Disk (C:) > Us                                                                  | ers > arun   | > App[                                                                                                    | Data > Roaming > Microsoft > Windows                                                                                                    |
| 77<br>77<br>78<br>78<br>78<br>78<br>78<br>78<br>78<br>78<br>78<br>78<br>78<br>7 | Command Promp<br>Control Panel<br>File Explorer<br>Run<br>This PC<br>Windows Adminis | t<br>trative | Open<br>Run wit<br>Open fi<br>Add to<br>Add to<br>Compre<br>Run as a<br>Share w<br>Pin to S<br>Edit wit<br>Scan wi | th graphics processor<br>file location<br>o archive<br>o "Command Prompt.rar"<br>ress and email<br>ress to "Command Prompt.rar" and email<br>administrator<br>with Skype<br>Start<br>ith Notepad++<br>vith Windows Defender |
|                                                                                 |                                                                                      |              | Restore<br>Send to<br>Cut<br>Copy<br>Create s<br>Delete                                                            | e previous versions<br>o                                                                                                    |
|                                                                                 |                                                                                      |              | Rename                                                                                                    | ne                                                                                                    |
|                                                                                 |                                                                                      |              | Propert                                                                                                    | ties                                                                                                    |
|                                                                                 |                                                                                      |              |                                                                                                    |                                                                                                    |
| 9 KB                                                                            |                                                                                      |              |                                                                                                    |                                                                                                    |
|                                                                                 |                                                                                      | . 🧿          | шì                                                                                                    |                                                                                                    |

- Right-click on Command Prompt and click on Properties.
- Under the Shortcut tab, replace Start in option by changing the value <code>%HOMEDRIVE%%HOMEPATH%</code> to

|         | 🚰 Commar    | nd Pro | ompt P  | roperties    |              |                  | ×        |
|---------|-------------|--------|---------|--------------|--------------|------------------|----------|
|         | Terminal    |        | Sec     | urity        | Details      | Previous \       | /ersions |
|         | General     | Sho    | ortcut  | Options      | Font         | Layout           | Colors   |
|         | C:\         | Cor    | mmand   | Prompt       |              |                  |          |
|         | Target type |        | Applica | tion         |              |                  |          |
|         | Target loca | tion:  | system  | 32           |              |                  |          |
|         | Target:     |        | %windi  | r%\system3   | 32\cmd.exe   |                  |          |
|         |             |        |         | pupel.       |              |                  | _        |
|         | Start in:   |        | %WIN    | DIR%         |              |                  |          |
|         | Shortcut ke | ey:    | None    |              |              |                  |          |
|         | Run:        |        | Norma   | l window     |              |                  | $\sim$   |
|         | Comment:    |        | Perform | ns text-base | ed (command- | line) functions. |          |
|         | Open F      | ile Lo | cation  | Chan         | ge Icon      | Advanced         |          |
|         |             |        |         |              |              |                  |          |
|         |             |        |         |              |              |                  |          |
|         |             |        |         |              |              |                  |          |
|         |             |        |         |              |              |                  |          |
|         |             |        |         |              |              |                  |          |
|         |             |        |         | OF           | ( (          | Cancel           | Apply    |
| lick OK |             |        |         |              |              |                  |          |

- Reference 1. Stellarinfo 2. Microsoft

### Obtaining and installing GUI application

• Download GUI for Windows 10

| Double  | click        | miRge3.0.exe       | to | install        | miRge. | 3.0       | windows  | GUI       | application. |
|---------|--------------|--------------------|----|----------------|--------|-----------|----------|-----------|--------------|
| Name    |              |                    |    | Date modified  |        | Туре      |          | Size      |              |
| 📙 .icon | i-ico        |                    |    | 10/25/2020 5:0 | 6 PM   | File fold | er       |           |              |
| 📙 win-  | unpacked     |                    |    | 10/25/2020 5:0 | 6 PM   | File fold | er       |           |              |
| 📄 build | der-effectiv | e-config.yaml      |    | 10/25/2020 5:0 | 6 PM   | YAML Fi   | le       | 1 KB      |              |
| 📄 miRg  | ge3.0 Setup  | 0.0.1.exe.blockmap |    | 10/25/2020 5:0 | 7 PM   | BLOCKN    | 1AP File | 38 KB     |              |
| 🔣 miRg  | ge3.0.exe    |                    |    | 10/25/2020 5:0 | 7 PM   | Applica   | tion     | 34,726 KB |              |
|         |              |                    |    |                |        |           |          |           |              |

| <u>9</u> Rg | miRg | e3.0 | Setu | р |
|-------------|------|------|------|---|
| -           | _    |      |      |   |

#### License Agreement

Please review the license terms before installing miRge3.0.

Press Page Down to see the rest of the agreement.

MIT License

Copyright (c) 2020 Arun H. Patil and Marc K. Halushka

Permission is hereby granted, free of charge, to any person obtaining a copy of this software and associated documentation files (the "Software"), to deal in the Software without restriction, including without limitation the rights to use, copy, modify, merge, publish, distribute, sublicense, and/or sell copies of the Software, and to permit persons to whom the Software is furnished to do so, subject to the following conditions:

If you accept the terms of the agreement, click I Agree to continue. You must accept the agreement to install miRge3.0.

miRge3.0 0.0.1 ---

I Agree

Can

• Click Next to complete miRge3.0 installation

### Uninstalling miRge3.0

• Step 1: To uninstall open the terminal and type:

python3.8 -m uninstall mirge3

• Step 2:

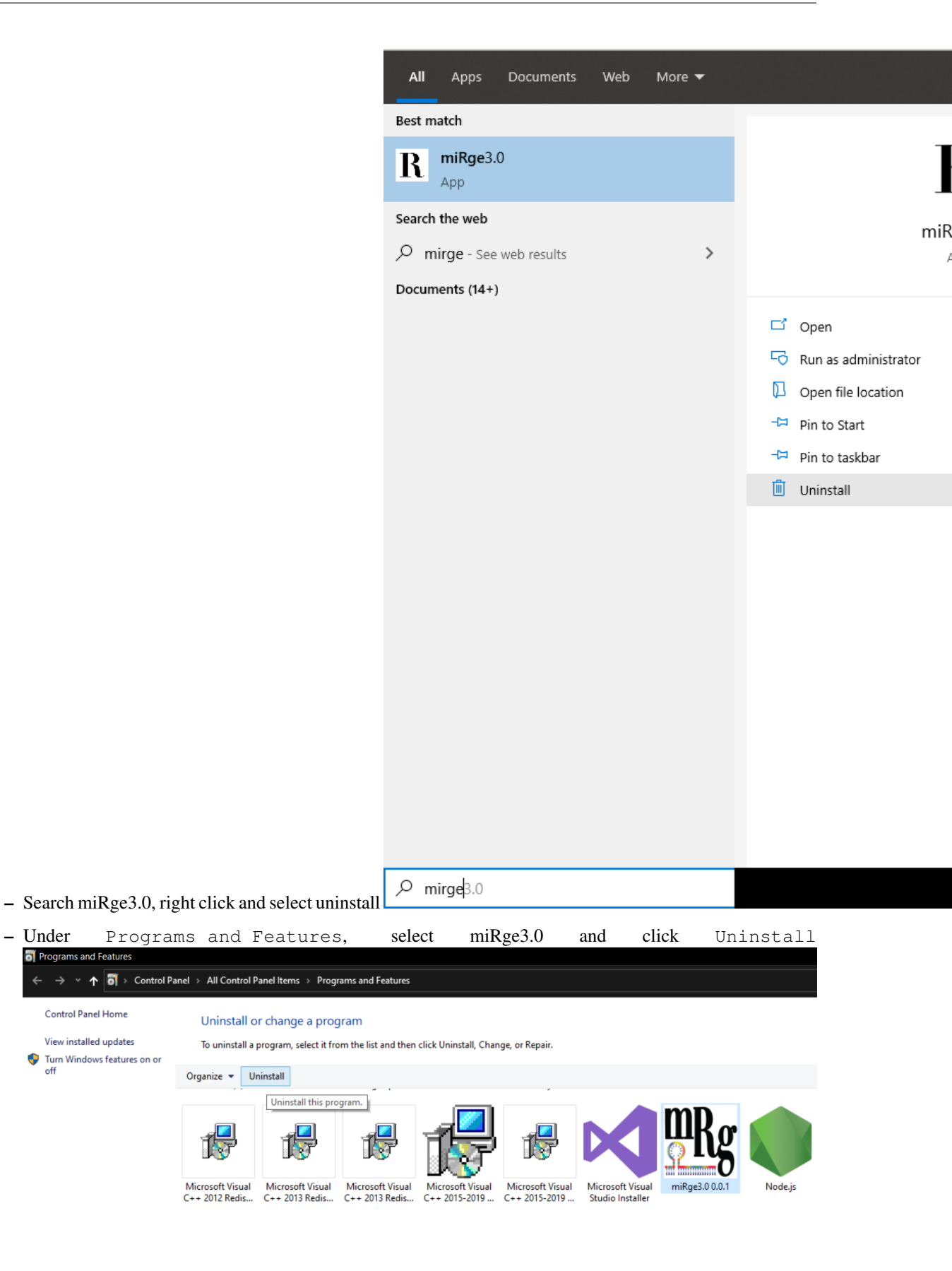

– Under

off

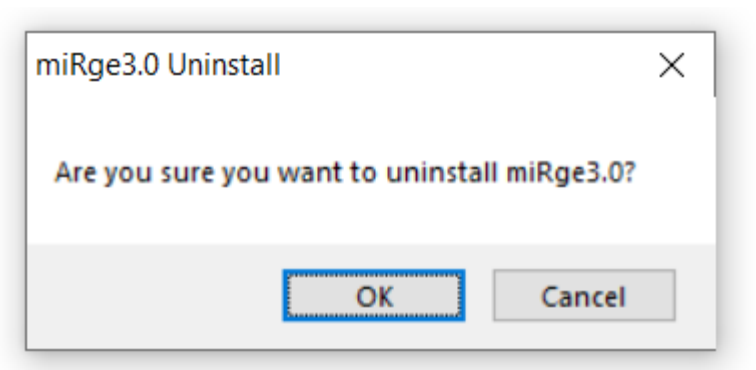

- Then select Uninstall by clicking Ok. Done.

### 2.2 User guide

### 2.2.1 Parameters

To view command-line parameters type miRge3.0 -h:

```
usage: miRge3.0 [options]
miRge3.0 (Comprehensive analysis of small RNA sequencing Data)
optional arguments:
 -h, --help show this help message and exit
  --version show program's version number and exit
Options:
                             list of one or more samples separated by comma or a
 -s,
        --samples
→file with list of samples separated by new line (accepts *.fastq, *.fastq.gz)
 -db, --mir-DB
                             the reference database of miRNA. Options: miRBase and
→miRGeneDB (Default: miRBase)
                            the path to miRge libraries
 -lib, --libraries-path
 -on,
        --organism-name
                            the organism name can be human, mouse, fruitfly,
→nematode, rat or zebrafish
 -ex, --crThreshold
                            the threshold of the proportion of canonical reads for
\rightarrowthe miRNAs to retain. Range for ex (0 - 0.5), (Default: 0.1)
 -phr, --phred64
                            phred64 format (Default: 33)
                             switch to annotate spike-ins if spike-in bowtie index.
 -spk, --spikeIn
→files are located at the path of bowtie's index files (Default: off)
       --isoform-entropy switch to calculate isomir entropy (default: off)
 -ie.
 -cpu, --threads
                            the number of processors to use for trimming, qc, and
→alignment (Default: 1)
 -ai, --AtoI
                            switch to calculate A to I editing (Default: off)
 -tcf --tcf-out
                            switch to write trimmed and collapsed fasta file
\hookrightarrow (Default: off)
 -qff
       --qff-out
                           switch to output isomiR results in gff format (Default:
⇔off)
 -bam
        --bam-out
                            switch to output isomiR results in gff format (Default:
\hookrightarrow off)
 -trf
        --tRNA-frag
                            switch to analyze tRNA fragment and halves (Default:
⇔off)
 -0
        --outDir
                             the directory of the outputs (Default: current_
→directory)
```

(continues on next page)

(continued from previous page)

```
-shh
        --quiet
                             enable quiet/silent mode, only show warnings and errors_
\leftrightarrow (Default: off)
Data pre-processing:
 -a, --adapter
                             Sequence of a 3' adapter. The adapter and subsequent_
→bases are trimmed
        --front
                             Sequence of a 5' adapter. The adapter and any preceding_
 -a.
→bases are trimmed
 -u,
        --cut
                             Remove bases from each read. If LENGTH is positive,
\rightarrowremove bases from the beginning. If LENGTH is negative, remove bases from the end
 -nxt, --nextseq-trim NextSeq-specific quality trimming (each read). Trims
⇔also dark cycles appearing as high-quality G bases
 -q, --quality-cutoff
                           Trim low-quality bases from 5' and/or 3' ends of each
→read before adapter removal. If one value is given, only the 3' end is trimmed
                             If two comma-separated cutoffs are given, the 5' end is,
⇔trimmed with the first cutoff, the 3' end with the second
      --length
 -1.
                             Shorten reads to LENGTH. Positive values remove bases_
\mathop{\hookrightarrow}\!\mathsf{at} the end while negative ones remove bases at the beginning. This and the following
                             modifications are applied after adapter trimming
 -NX,
        --trim-n
                             Trim N's on ends of reads
                           Discard reads shorter than LEN. (Default: 16)
        --minimum-length
 -m,
                             Removes PCR duplicates and trim UMI of length by
 -umi, --uniq-mol-ids
\rightarrow specifying two comma-separated cutoffs as 5' cutoff,3' bp from both ends of the
→read. eg: 4,4 or 0,4
 -udd, --umiDedup
                             Specifies argument to removes PCR duplicates (Default:
-False); if TRUE it will remove UMI and remove PCR duplicates otherwise it only.
→remove UMI and keep the raw counts
 -umiq, --umiqiagen
                             Removes PCR duplicates of reads obtained from Qiagen,
⇔platform (Default: Illumina; "-umi x,y " Required)
Predicting novel miRNAs:
 The predictive model for novel miRNA detection is trained on human and mouse!
 -nmir, --novel-miRNA
                          include prediction of novel miRNAs
                             the minimum length of the reatined reads for novel.
 -minl, --minLength
→miRNA detection (default: 16)
 -maxl, --maxLength
                             the maximum length of the reatined reads for novel.
→miRNA detection (default: 25)
 -c, --minReadCounts the minimum read counts supporting novel miRNA.
→detection (default: 2)
 -mloc, --maxMappingLoci the maximum number of mapping loci for the retained.
→reads for novel miRNA detection (default: 3)
 -sl,
       --seedLength
                             the seed length when invoking Bowtie for novel miRNA.
\rightarrow detection (default: 25)
 -olc, --overlapLenCutoff the length of overlapped sequnce when joining reads.
⇒into longer sequences based on the coordinate
                             on the genome for novel miRNA detection (default: 14)
                             the maximum length of the clustered sequences for novel.
 -clc, --clusterLength
→miRNA detection (default: 30)
Optional PATH arguments:
                            the path to system's directory containing bowtie binary
 -pbwt, --bowtie-path
 -psam, --samtools-path
                            the path to system's directory containing samtools
⇔binary
 -prf, --RNAfold-path
                            the path to system's directory containing RNAfold binary
```

### 2.2.2 miRge3.0 libraries

miRge3.0 pipeline aligns the raw reads against a set of small-RNA annotation libraries. The libraries specific to the organism of interest can be obtained from SourceForge. Downloading the libraries on terminal:

### **Command-line Interface (CLI)**

We recommend to create a directory miRge3\_Lib and download using wget as shown below,

```
mkdir miRge3_Lib
cd miRge3_Lib
wget -O human.tar.gz "https://sourceforge.net/projects/mirge3/files/miRge3_Lib/human.
→tar.gz/download"
wget -O mouse.tar.gz "https://sourceforge.net/projects/mirge3/files/miRge3_Lib/mouse.
→tar.gz/download"
wget -O rat.tar.gz "https://sourceforge.net/projects/mirge3/files/miRge3_Lib/rat.tar.
⇔gz/download"
wget -O nematode.tar.gz "https://sourceforge.net/projects/mirge3/files/miRge3_Lib/

→nematode.tar.gz/download"

wget -O fruitfly.tar.gz "https://sourceforge.net/projects/mirge3/files/miRge3_Lib/
⇔fruitfly.tar.gz/download"
wget -O zebrafish.tar.gz "https://sourceforge.net/projects/mirge3/files/miRge3_Lib/
⇔zebrafish.tar.gz/download"
wget -O hamster.tar.gz "https://sourceforge.net/projects/mirge3/files/miRge3_Lib/

→hamster.tar.gz/download"
```

Users can download only what is necessary. Unzip the files once downloaded by the following command:

tar -xzf human.tar.gz

Replace human with the organism of interest. If you want to extract all the files at once, you could use tar -xzf \*.tar.gz instead.

### **Graphical User Interface (GUI)**

We recommend to create a folder miRge3\_Lib and download the libraries directly from SourceForge. Once downloaded, extract/unzip the compressed files.

#### **Building new libraries**

If you are interested in creating specific library for an organism that is not part of this set then please refer to miRge3\_build.

### 2.2.3 CLI - Example usage

Example command usage:

```
miRge3.0 -s SRR772403.fastq,SRR772404.fastq,SRR772405.fastq,SRR772406.fastq -lib_

→miRge3_Lib -on human -db mirgenedb -o output_dir -gff -nmir -trf -ai -cpu 12 -a_

→illumina
```

Output command line:

bowtie version: 1.2.3 Samtools version: 1.7 RNAfold version: 2.4.14 Collecting and validating input files... miRge3.0 will process 4 out of 4 input file(s). Cutadapt finished for file SRR772403 in 2.5358 second(s) Collapsing finished **for** file SRR772403 **in** 0.0126 second(s) Cutadapt finished **for** file SRR772404 **in** 7.3542 second(s) Collapsing finished **for** file SRR772404 **in** 0.2786 second(s) Cutadapt finished **for** file SRR772405 **in** 11.0667 second(s) Collapsing finished **for** file SRR772405 **in** 0.8585 second(s) Cutadapt finished **for** file SRR772406 **in** 3.5771 second(s) Collapsing finished **for** file SRR772406 **in** 0.8677 second(s) Matrix creation finished in 0.3838 second(s) Data pre-processing completed in 27.2443 second(s) Alignment **in** progress ... Alignment completed in 15.8305 second(s) Summarizing **and** tabulating results... The number of A-to-I editing sites for is less than 10 so that no heatmap is drawn. Summary completed in 71.4691 second(s) Predicting novel miRNAs Performing prediction of novel miRNAs... Start to predict Prediction of novel miRNAs Completed (104.83 sec) The analysis completed in 222.2487 second(s)

### 2.2.4 miRge3.0 GUI

• The application is cross platform, the image below is a screenshot of the software from MacOS

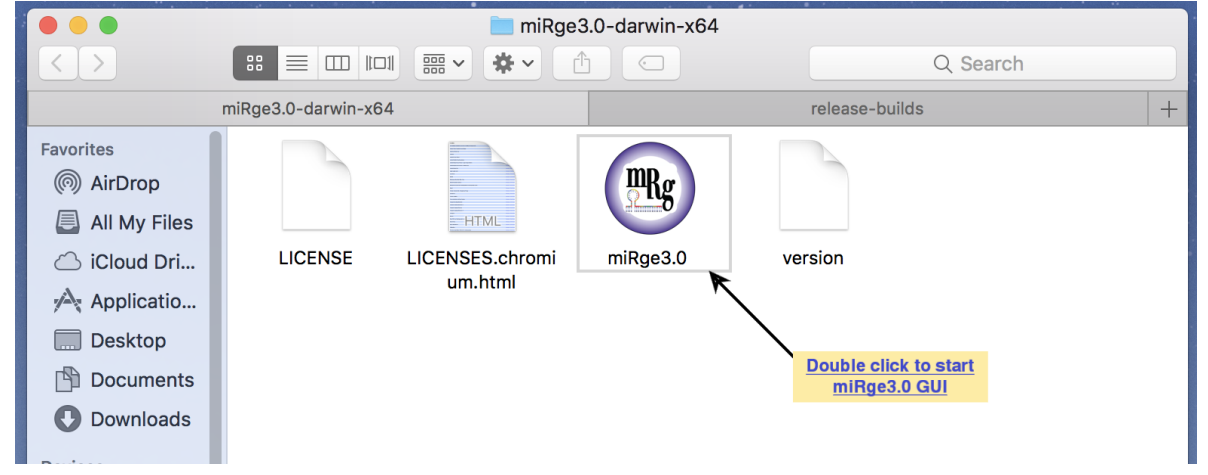

• The software is easy to use with default parameters. The parameters are tabulated into four groups such as basic, trimming parameters, novel miRNA prediction and other optional parameters.

|                                  | ••• |                      |                                            |                           |                           | miRge3.0           |       |                        |                  |
|----------------------------------|-----|----------------------|--------------------------------------------|---------------------------|---------------------------|--------------------|-------|------------------------|------------------|
|                                  |     | Home                 | About C                                    | Contact                   |                           |                    |       | Johns Hopkins Universi | ty School of Med |
|                                  |     | Compr<br>Doc<br>Uplo | ehensive ana<br>cumentation<br>ad files ar | alysis of small RNA seque | ncing data.<br>ers below: |                    |       |                        |                  |
|                                  |     | Ba                   |                                            |                           | Optional                  |                    |       |                        |                  |
|                                  |     | Sele                 | ct reference d                             | database:                 | miRGeneDB                 | •                  |       |                        |                  |
|                                  |     | Sele                 | ct the organis                             | sm name:                  | Human                     | - 0                |       |                        |                  |
|                                  |     | Path                 | to miRge libr                              | raries:                   | Choose Folder             | No folder choosen  | 0     |                        |                  |
|                                  |     | Inpu                 | t sequence file                            | le(s):                    | Choose File(s)            | No file(s) choosen | 0     |                        |                  |
|                                  |     | Path                 | to output dire                             | rectory:                  | Choose Folder             | No folder choosen  | 0     |                        |                  |
|                                  |     | Num                  | ber of CPUs t                              | to use:                   | 1                         | 0                  |       |                        |                  |
|                                  |     | Exec                 | cute analysis p                            | pipeline:                 | Su                        | Ibmit Reset        |       |                        |                  |
| Screenshot with basic parameters | 28  |                      | 3                                          | 🎜 🤜                       | 1                         | <b>1</b>           | 🚺 🔗 🕻 | 9 🗅 😨                  |                  |

|                 |                                                                                                    | miRge3.0                                                                                                    |                                 |
|-----------------|----------------------------------------------------------------------------------------------------|----------------------------------------------------------------------------------------------------|---------------------------------|
|                 | Home About Contact                                                                                                    |                                                                                                    | Johns Hopkins University School |
|                 |                                                                                                    |                                                                                                    |                                 |
|                 |                                                                                                    |                                                                                                    |                                 |
|                 | miRoe                                                                                                    |                                                                                                    |                                 |
|                 | 3.0                                                                                                    |                                                                                                    |                                 |
|                 | Comprehensive analysis of small RNA sequen                                                                                                    | cing data.                                                                                                    |                                 |
|                 | Documentation »                                                                                                    |                                                                                                    |                                 |
|                 |                                                                                                    |                                                                                                    |                                 |
|                 | Upload files and select paramete                                                                                                    | rs below:                                                                                                    |                                 |
|                 | Basic Trimming Novel miRNA                                                                                                    | Optional                                                                                                    |                                 |
|                 |                                                                                                    |                                                                                                    |                                 |
|                 | Adapter trimming parameters ( $oldsymbol{arepsilon}$                                                                                                    | Restore default )                                                                                                    |                                 |
|                 | Unique Molecular Identifiers (UMI):                                                                                                    | • No UMI 🔷 Illumina UMI 🔷 Qiagen UMI                                                                                                    |                                 |
|                 | Trim - Sequence of a 3' adapter                                                                                                    | TGGAATTCTCGGGTGCCAAGGAACTCCAG                                                                                                    | 3                               |
|                 | Trim - Sequence of a 5' adapter                                                                                                    |                                                                                                    | 0                               |
|                 |                                                                                                    |                                                                                                    | -                               |
|                 | Enable NextSeq-specific quality trimming                                                                                                    | 20 🚺                                                                                                    |                                 |
|                 | Enable low-quality bases trimming                                                                                                    | 20 3                                                                                                    |                                 |
|                 | Shorten reads to LENGTH                                                                                                    | 21 3                                                                                                    |                                 |
|                 |                                                                                                    | 0                                                                                                    |                                 |
|                 | Trim N's on ends of reads                                                                                                    | 0                                                                                                    |                                 |
| ing parameters  | and the second second second second second second second second second second second second second second second                                                                                                    |                                                                                                    |                                 |
| · 1             |                                                                                                    |                                                                                                    |                                 |
|                 |                                                                                                    | miRge3.0                                                                                                    |                                 |
|                 | Home About Contact                                                                                                    |                                                                                                    | Johns Hopkins Univer            |
|                 |                                                                                                    |                                                                                                    |                                 |
| -               |                                                                                                    |                                                                                                    |                                 |
|                 |                                                                                                    |                                                                                                    |                                 |
|                 | miBro                                                                                                    |                                                                                                    |                                 |
|                 | miRge                                                                                                    |                                                                                                    |                                 |
|                 | Comprehensive analysis of small RNA                                                                                                    | sequencing data.                                                                                                    |                                 |
|                 | Comprehensive analysis of small RNA                                                                                                    | sequencing data.                                                                                                    |                                 |
|                 | Comprehensive analysis of small RNA and the Documentation »                                                                                                    | sequencing data.                                                                                                    |                                 |
|                 | Comprehensive analysis of small RNA a<br>Documentation »                                                                                                    | sequencing data.<br>meters below:                                                                                                    |                                 |
|                 | Comprehensive analysis of small RNA and Documentation »<br>Upload files and select param                                                                                                    | sequencing data.<br>meters below:                                                                                                    |                                 |
|                 | Comprehensive analysis of small RNA s<br>Documentation »<br>Upload files and select paran<br>Basic Trimming Novel mIRM                                                                                                    | sequencing data.<br>meters below:<br>A Optional                                                                                                    |                                 |
|                 | Comprehensive analysis of small RNA s<br>Documentation »<br>Upload files and select paral<br>Basic Trimming Novel miRM                                                                                                    | sequencing data.<br>meters below:                                                                                                    |                                 |
|                 | Comprehensive analysis of small RNA so<br>Documentation ><br>Upload files and select param<br>Basic Trimming Novel miRNA<br>Novel miRNA prediction para                                                                                                    | sequencing data.<br>meters below:<br>VA Optional<br>ameters ( & Restore defaut)                                                                                                    |                                 |
|                 | Comprehensive analysis of small RNA a<br>Documentation »<br>Upload files and select param<br>Basic Trimming Novel miRNA<br>Novel miRNA prediction para                                                                                                    | sequencing data.<br>meters below:<br>VA Optional<br>ameters ( C Restore default)<br>Off                                                                                                    |                                 |
|                 | Comprehensive analysis of small RNA as<br>Documentation >><br>Upload files and select parama<br>Basic Trimming Novel miRNA<br>Novel miRNA prediction parama                                                                                                    | sequencing data.<br>meters below:<br>VA Optional<br>ameters ( C Restore default)<br>Off                                                                                                    |                                 |
|                 | Comprehensive analysis of small RNA s<br>Documentation »<br>Upload files and select parat<br>Basic Trimming Novel miRNA<br>Novel miRNA prediction para<br>Detect novel miRNAs:<br>Minimum Length:                                                                                                    | sequencing data.<br>meters below:<br>VA Optional<br>ameters ( C Restore defaut)<br>Off<br>16<br>3                                                                                                    |                                 |
|                 | Comprehensive analysis of small RNA s<br>Comprehensive analysis of small RNA s<br>Documentation »<br>Upload files and select parar<br>Basic Trimming Novel miRNA<br>Novel miRNA prediction para<br>Detect novel miRNAs:<br>Minimum Length:                                                                                                    | sequencing data.<br>meters below:<br>VA Optional<br>ameters ( 2 Restore defaut )<br>Off<br>16 0<br>25 0                                                                                                    |                                 |
|                 | Comprehensive analysis of small RNA :         Documentation »         Upload files and select paran         Basic       Trimming         Novel miRNA         Detect novel miRNAs:         Minimum Length:                                                                                                    | sequencing data.<br>meters below:<br>VA Optional<br>ameters ( C Restore default )<br>Off<br>16<br>25<br>6                                                                                                    |                                 |
|                 | Comprehensive analysis of small RNA s<br>Comprehensive analysis of small RNA s<br>Documentation »<br>Upload files and select parar<br>Basic Trimming Novel miRNA<br>Novel miRNA prediction para<br>Detect novel miRNAs:<br>Minimum Length:<br>Maximum Length:                                                                                                 | sequencing data.<br>meters below:<br>A Optional<br>ameters ( C Restore default )<br>Off<br>16<br>25<br>6<br>2<br>1<br>2<br>1<br>1<br>1<br>1<br>1<br>1<br>1<br>1<br>1<br>1<br>1<br>1<br>1                                                                                                    |                                 |
|                 | Comprehensive analysis of small RNA as<br>Documentation »<br>Upload files and select parar<br>Basic Trimming Novel miRNA<br>Novel miRNA prediction para<br>Detect novel miRNAs:<br>Minimum Length:<br>Maximum Length:                                                                                                    | sequencing data.<br>meters below:<br>A Optional<br>ameters ( C Restore default )<br>Off<br>16<br>25<br>6<br>2<br>6                                                                                                    |                                 |
|                 | Comprehensive analysis of small RNA is<br>Documentation »<br>Upload files and select paran<br>Basic Trimming Novel miRNA<br>Novel miRNA prediction para<br>Detect novel miRNAs:<br>Minimum Length:<br>Minimum Length:<br>Minimum read counts:                                                                                                    | sequencing data.<br>meters below:<br>A Optional<br>ameters ( C Restore default )<br>Off<br>16<br>25<br>6<br>2<br>3<br>6                                                                                                    |                                 |
|                 | Comprehensive analysis of small RNA :<br>Documentation »<br>Upload files and select parar<br>Basic Trimming Novel miRNA<br>Novel miRNA prediction para<br>Detect novel miRNAs:<br>Minimum Length:<br>Maximum Length:<br>Maximum mapping loci:<br>Seed length:                                                                                                 | sequencing data.<br>meters below:<br>A Optional<br>ameters ( C Restore default )<br>Off<br>16<br>25<br>6<br>3<br>6<br>25<br>6<br>3<br>6                                                                                                    |                                 |
|                 | Comprehensive analysis of small RNA :<br>Documentation »<br>Upload files and select parar<br>Basic Trimming Novel miRNA<br>Novel miRNA prediction para<br>Detect novel miRNAs:<br>Minimum Length:<br>Maximum Length:<br>Maximum mapping loci:<br>Seed length:                                                                                                 | sequencing data.<br>meters below:<br>A Optional<br>ameters ( C Restore default )<br>Off<br>16<br>25<br>6<br>2<br>3<br>6<br>25<br>6<br>3<br>6                                                                                                    |                                 |
|                 | Comprehensive analysis of small RNA :<br>Documentation »<br>Upload files and select parara<br>Basic Trimming Novel miRNA<br>Novel miRNA prediction para<br>Detect novel miRNAs:<br>Minimum Length:<br>Maximum Length:<br>Maximum mapping loci:<br>Seed length:<br>Overlap length cutoff;                                                                      | sequencing data.<br>meters below:<br>A Optional<br>ameters ( C Restore default )<br>Off<br>16<br>25<br>6<br>2<br>3<br>6<br>25<br>6<br>14<br>6                                                                                                    |                                 |
|                 | Comprehensive analysis of small RNA :<br>Documentation »<br>Upload files and select parara<br>Basic Trimming Novel miRNA<br>Novel miRNA prediction para<br>Detect novel miRNAs:<br>Minimum Length:<br>Maximum Length:<br>Maximum mapping loci:<br>Seed length:<br>Overlap length cutoff:                                                                      | sequencing data.<br>meters below:<br>A Optional<br>armeters ( C Restore default )<br>Off<br>16<br>25<br>6<br>2<br>3<br>6<br>25<br>6<br>14<br>6<br>6<br>7<br>7<br>7<br>7<br>7<br>7<br>8<br>7<br>7<br>7<br>8<br>7<br>8<br>7<br>8<br>7<br>8<br>7<br>8<br>8<br>7<br>8<br>8<br>8<br>8<br>8<br>8<br>8<br>8<br>8<br>8<br>8<br>8<br>8 |                                 |
|                 | Comprehensive analysis of small RNA :<br>Documentation »<br>Upload files and select parara<br>Basic Trimming Novel miRNA<br>Detect novel miRNA prediction parara<br>Detect novel miRNAs:<br>Minimum Length:<br>Maximum mapping loci:<br>Seed length:<br>Overlap length cutoff:<br>Cluster length:                                                             | sequencing data.<br>meters below:<br>A Optional<br>ameters ( C Restore default )<br>Off<br>16<br>25<br>3<br>3<br>2<br>14<br>14<br>30<br>0<br>1<br>4                                                                                                    |                                 |
| 2NA predictions | Comprehensive analysis of small RNA :<br>Comprehensive analysis of small RNA :<br>Documentation »<br>Upload files and select parara<br>Basic Trimming Novel miRNA<br>Detect novel miRNA prediction parara<br>Detect novel miRNAs:<br>Minimum Length:<br>Maximum Length:<br>Maximum mapping loci:<br>Seed length:<br>Overlap length cutoff:<br>Cluster length: | sequencing data.<br>meters below:<br>A Optional<br>ameters ( C Restore default )<br>Off<br>16<br>25<br>6<br>2<br>3<br>6<br>25<br>6<br>14<br>14<br>6<br>30<br>6                                                                                                    |                                 |

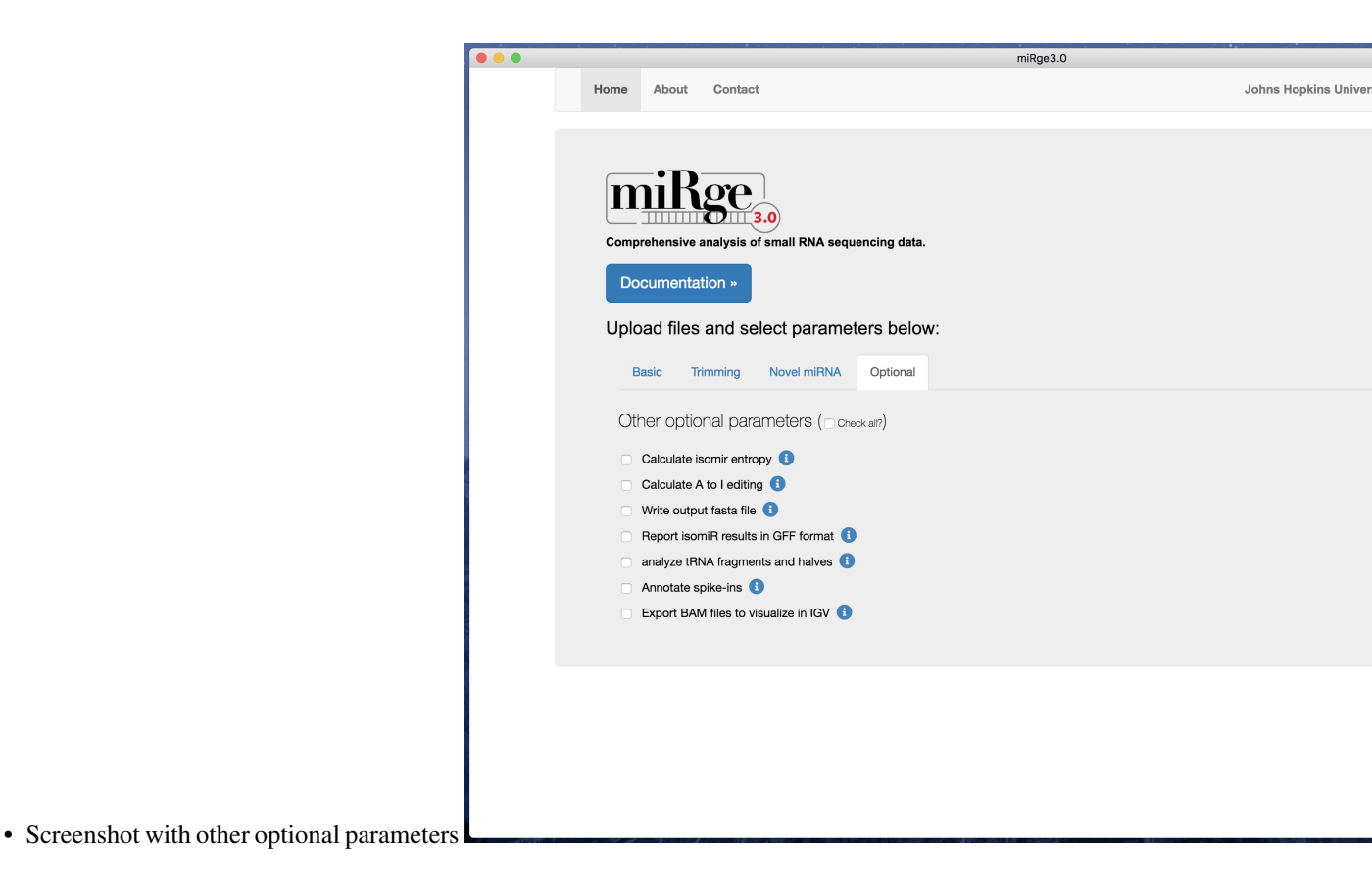

2.2.5 Resources

- Lu, Y., et al., miRge 2.0 for comprehensive analysis of microRNA sequencing data. 2018. BMC Bioinformatics. PMID.
- Baras, S. A., et al., miRge A Multiplexed Method of Processing Small RNA-Seq Data to Determine MicroRNA Entropy. 2015. *PLoS One*. PMID.

## 2.3 miRge3.0 output

### 2.3.1 Command and sample run with UMI datasets

```
miRge3.0 -s SRR8557389.fastq,SRR8557396.fastq,SRR8557398.fastq,SRR8557399.fastq -lib_

→miRge3_Lib -on human -db miRGeneDB \

-o temp -a AACTGTAGGCACCATCAAT -udd --qiagenumi -umi 0,12 -cpu 12 -q 20 -NX -

→nmir -minl 16 -maxl 25 -c 2 \

-mloc 3 -sl 25 -olc 14 -clc 30 -gff

bowtie version: 1.2.3

cutadapt version: 2.7

Samtools version: 1.7

RNAfold version: 2.4.14

Collecting and validating input files...

miRge3.0 will process 4 out of 4 input file(s).
```

(continues on next page)

(continued from previous page)

```
Cutadapt finished for file SRR8557389 in 21.0854 second(s)
Collapsing finished for file SRR8557389 in 0.0699 second(s)
Cutadapt finished for file SRR8557396 in 10.305 second(s)
Collapsing finished for file SRR8557396 in 0.6016 second(s)
Cutadapt finished for file SRR8557398 in 10.891 second(s)
Collapsing finished for file SRR8557398 in 0.911 second(s)
Cutadapt finished for file SRR8557399 in 14.2126 second(s)
Collapsing finished for file SRR8557399 in 1.1292 second(s)
Matrix creation finished in 0.4788 second(s)
Data pre-processing completed in 62.762 second(s)
Alignment in progress ....
Alignment completed in 16.9863 second(s)
Summarizing and tabulating results...
Summary completed in 7.8131 second(s)
Predicting novel miRNAs
Performing prediction of novel miRNAs...Start to predictPrediction of novel miRNAs_
→Completed (220.35 sec)
The analysis completed in 310.7281 second(s)
```

### 2.3.2 Output tree structure

An output directory is created for each run such as miRge.2020-10-9\_1-35-53, where the name is followed by date time format miRge.yy-dd-mm-hr-mm-ss.

```
The following output is in general, however, the resultant output files are based on_
⇔the options selected during miRge3.0 execution.
miRge.2020-10-9_1-35-53
  - run.log (Gives the detailed log of miRge3.0 execution)
  - unmapped.log (Gives the detailed log of novel miRNA prediction)

    mapped.csv (CSV file with read counts across each smallRNA library)

    unmapped.csv (CSV file with unaligned/mapped reads)

 — annotation.report.csv (Basic annotation report with small RNA distribution in CSV,
\rightarrow format)
 - annotation.report.html (Basic annotation report with small RNA distribution in_
→HTML format)
sample_miRge3.gff (GFF file with reads with isomiRs across one or more samples,
\rightarrow if -gff option selected)
miR.Counts.csv (miRNA raw read counts across samples)
  - miR.RPM.csv (miRNA Read Per Million - RPM counts across samples)
 — *_umiCounts.csv (Counts for each unique UMI for each sample)

    index_data.js (Javascript file with data generated for visualization)

  - miRge3_visualization.html (HTML for data visualization)
 - FOLDER_novel_miRNAs

    - *.pdf (novel miRNA structure in PDF format for each miRNA)

    \hookrightarrowCSV format)
 — a2IEditing.detail.txt
  - a2IEditing.report.csv
  - a2IEditing.report.newform.csv
```

(continues on next page)

(continued from previous page)

### 2.3.3 miRge - interactive visualization

miRge3.0 produces several interactive visualization graphics as follows

|                                       |             |                         | miRge3.0: 0 | Comprehensive analysis | of small RNA sequencing Data. |
|---------------------------------------|-------------|-------------------------|-------------|------------------------|-------------------------------|
| • Screenshot of the miRge visualizati | on HTML tab | M SmallRNA distribution | Read Length | isomiR results         | Abundant miRNAs               |
| Servenshot of the hintege visualizati |             |                         |             |                        |                               |
|                                       |             | ≡                       |             |                        |                               |
|                                       | View in ful | l screen                |             |                        |                               |
|                                       | Print chart |                         |             |                        |                               |
| -                                     | Download I  | PNG image               |             |                        |                               |
|                                       | Download I  | IPEG image              |             |                        |                               |
|                                       | Download I  | PDF document            |             |                        |                               |
|                                       | Download S  | SVG vector image        |             |                        |                               |
| -                                     | Download (  | CSV                     |             |                        |                               |
|                                       | Download 2  | XLS                     |             |                        |                               |
| Chart view and download options       | View data t | able                    |             |                        |                               |

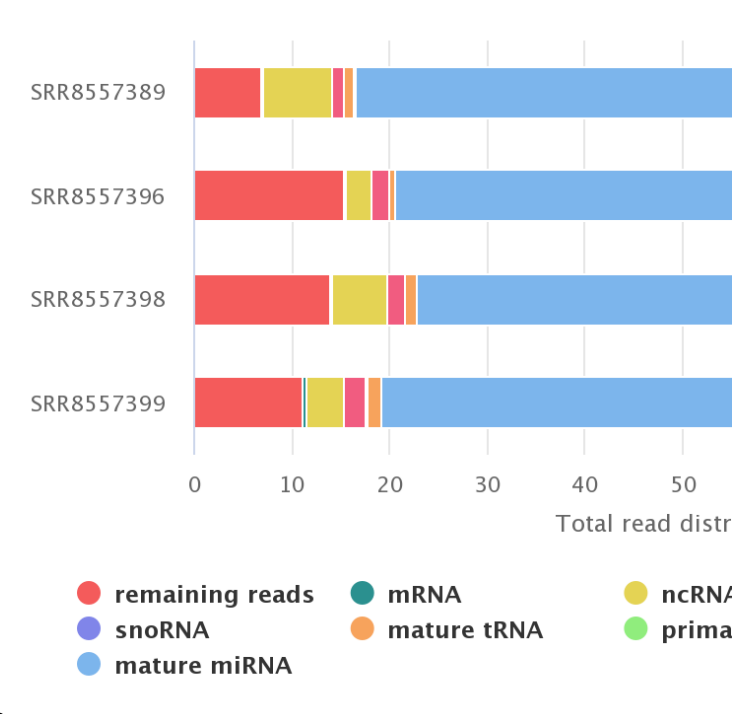

### Read distribution

• Screenshot of the smallRNA read distribution for each sample

### SRR8557389: Read Length Dis

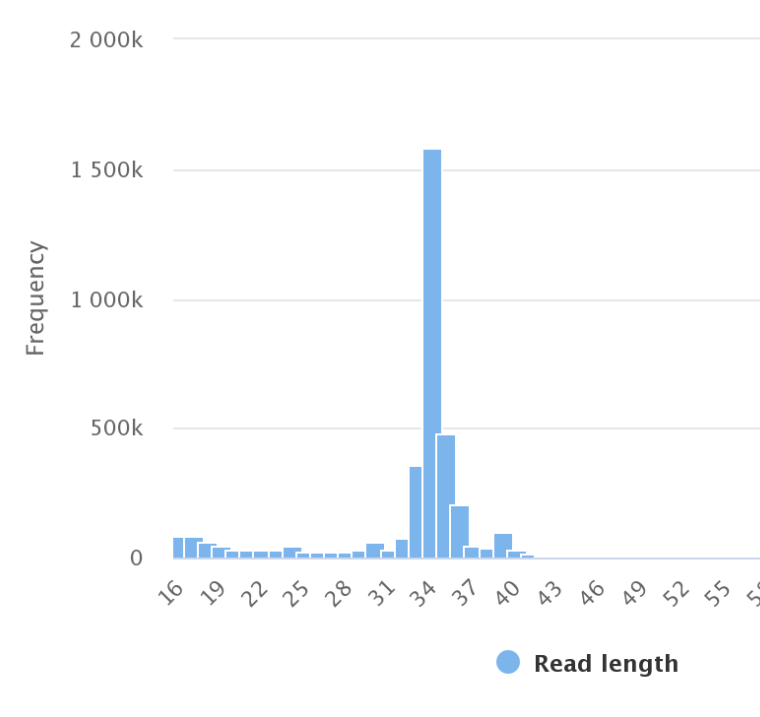

- Screenshot of the read length distribution for each sample
- Screenshot of the tile map representing top 40 high abundant miRNAs for each study

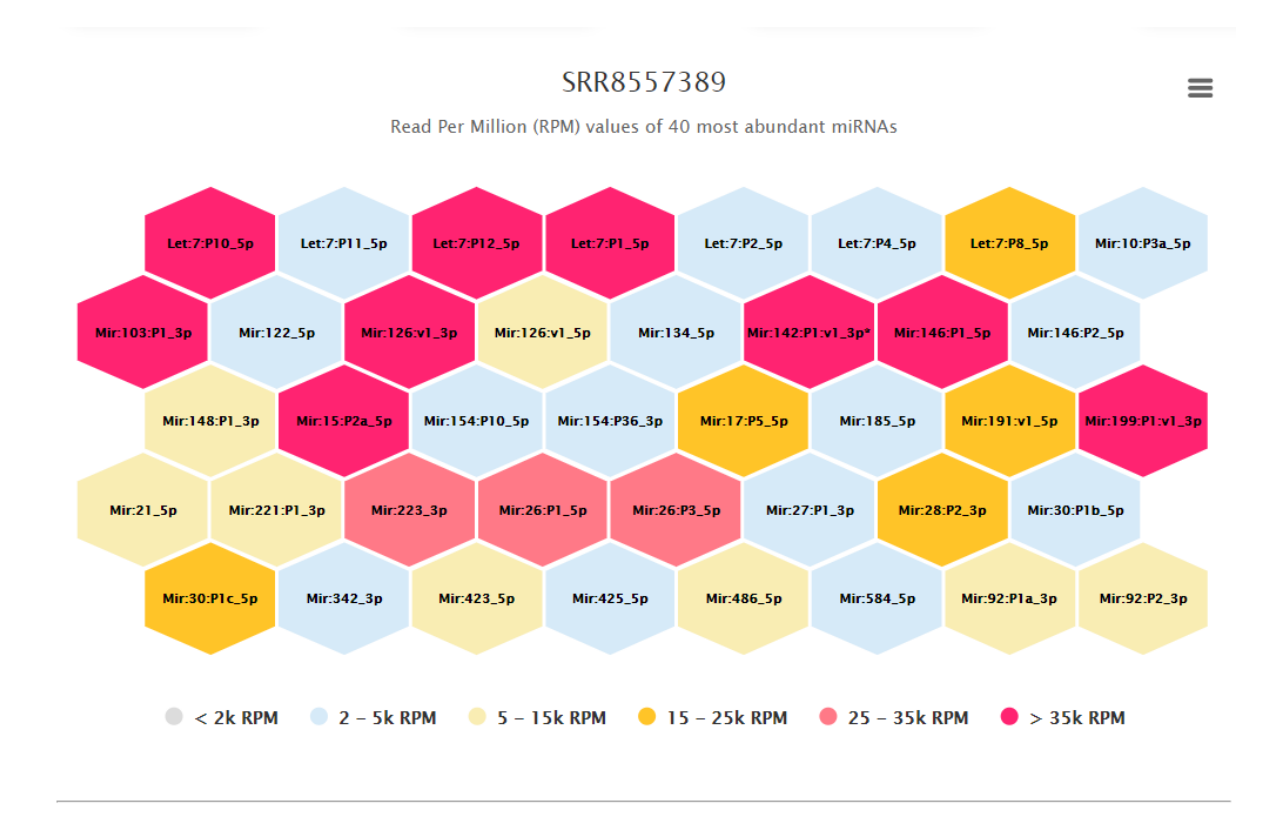

• Screenshot of the variant distribution for all samples combined (isomiRs) Cumulative isomiR variant type distribution of the samples

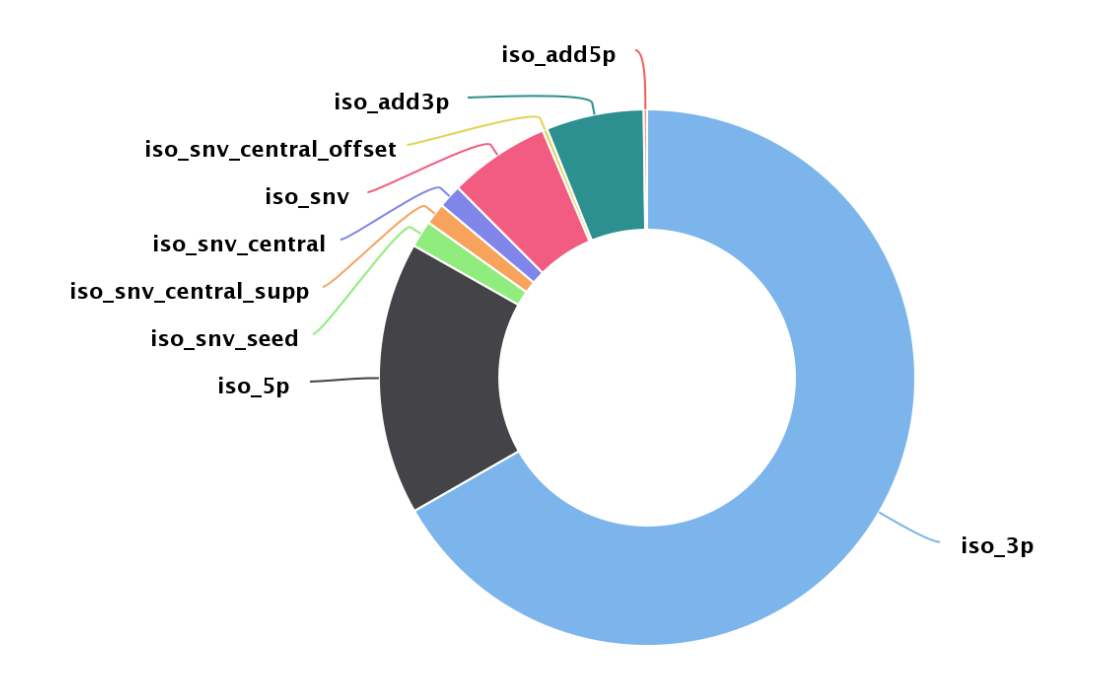

• Screenshot of the heatmap representing variants for each sample for the top 20 high abundant miRNAs (isomiRs)

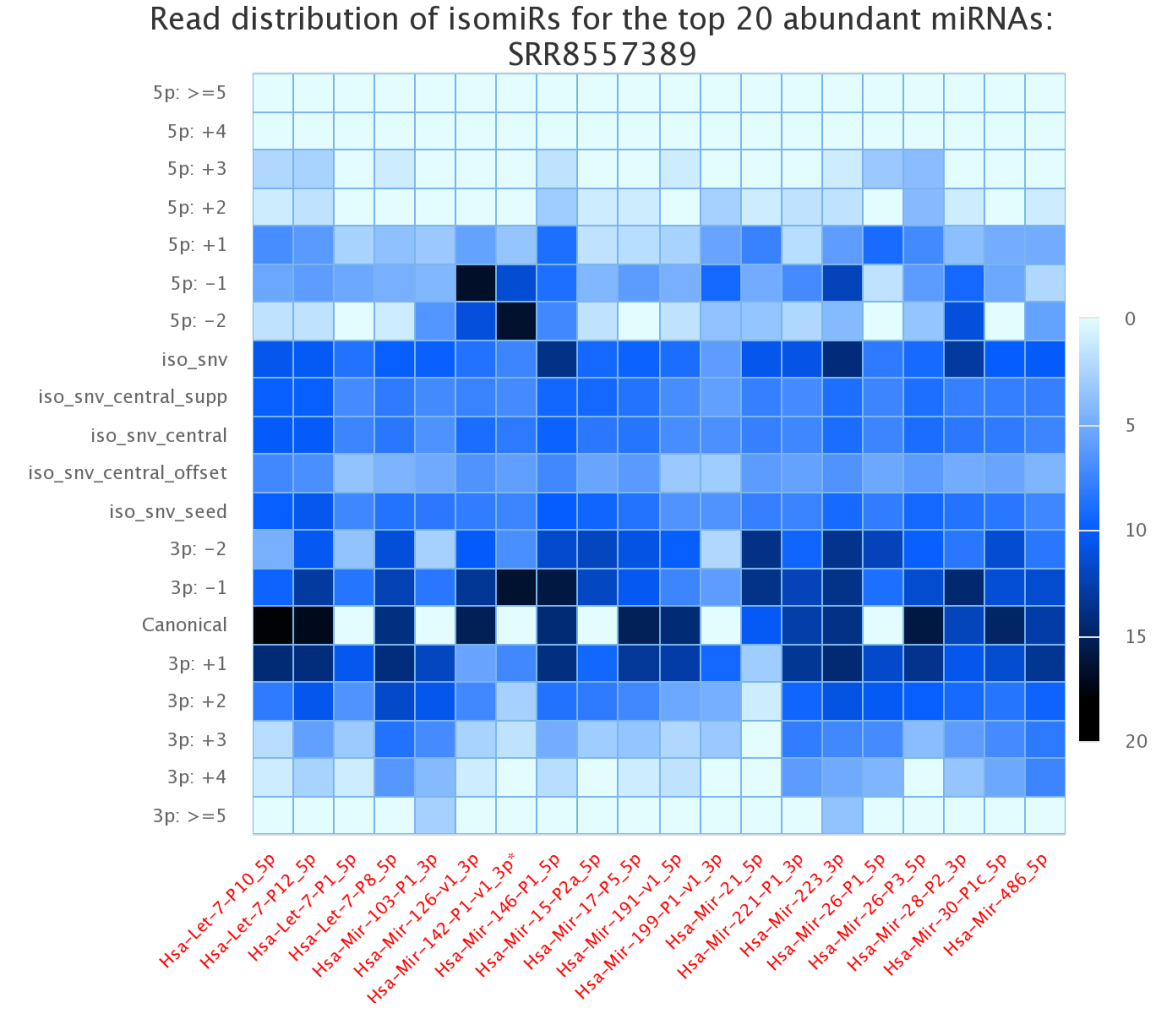

• Screenshot of the histogram representing UMI counts across each sample

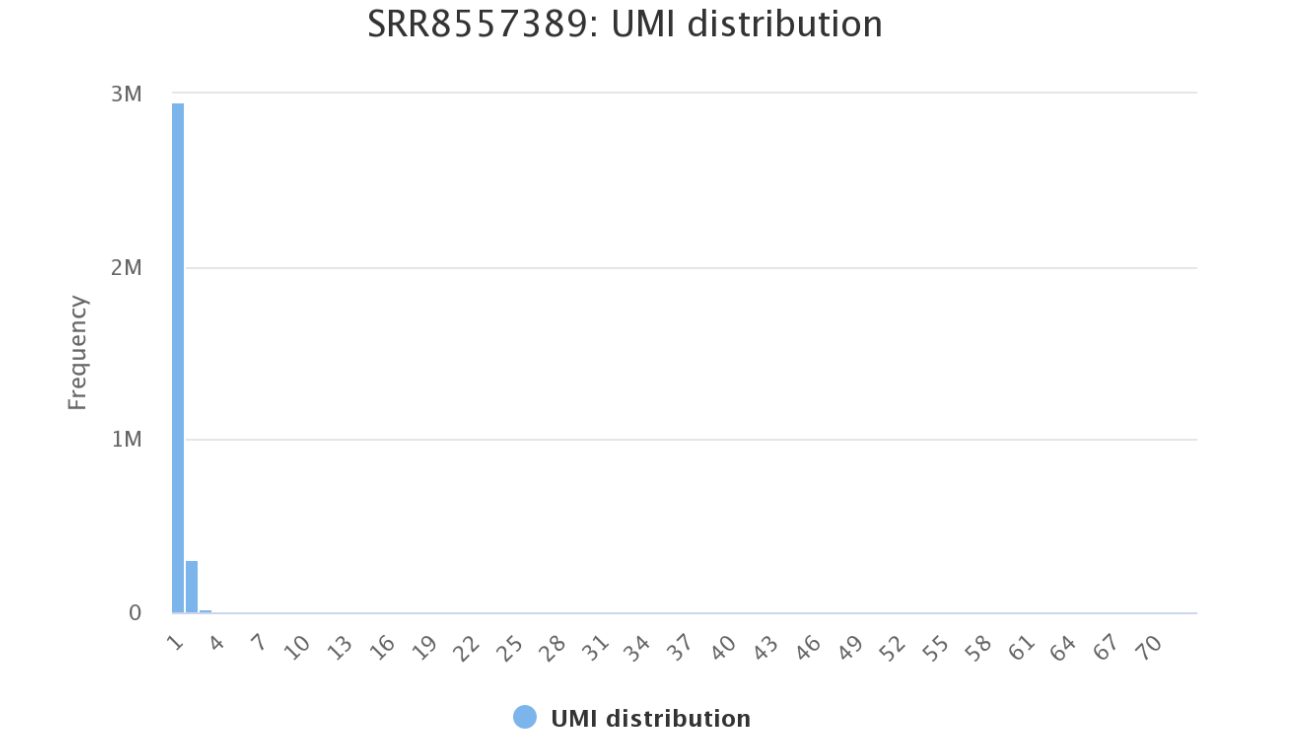

| Show   | 10 v entries              |                    | Se    | arch:         |           |
|--------|---------------------------|--------------------|-------|---------------|-----------|
| id     | Name                      | Probability        | Chr   | Start<br>pos. | En<br>Pos |
| 1      | SRR8557389_novel_miRNA_1  | 0.9999987516742271 | chr2  | 134127130     | 13412     |
| 2      | SRR8557389_novel_miRNA_2  | 0.9999915571402658 | chr1  | 172138858     | 17213     |
| 3      | SRR8557389_novel_miRNA_3  | 0.999982270847492  | chr3  | 113594918     | 113594    |
| 4      | SRR8557389_novel_miRNA_4  | 0.9963371234941661 | chr8  | 27433413      | 274334    |
| 5      | SRR8557389_novel_miRNA_5  | 0.9938801463496213 | chr17 | 81125886      | 811259    |
| 6      | SRR8557389_novel_miRNA_6  | 0.9908373862619209 | chr17 | 74748663      | 74748     |
| 7      | SRR8557389_novel_miRNA_7  | 0.9905492996218249 | chr12 | 69584745      | 69584     |
| 8      | SRR8557389_novel_miRNA_8  | 0.9781204295092701 | chr22 | 20086072      | 20086     |
| 9      | SRR8557389_novel_miRNA_9  | 0.9723790135555249 | chr5  | 141849784     | 141849    |
| 10     | SRR8557389_novel_miRNA_10 | 0.9655899863443722 | chr19 | 13836292      | 138363    |
| Showir | ng 1 to 10 of 26 entries  |                    |       | Previous      | 1         |

• Screenshot of a list of novel miRNAs identified across samples

### 2.3.4 Resources:

The graphics for miRge3.0 visualization is enabled with javascripts and CSS obtained from the following:

- Interactive charts from HighCharts
- Icons from Font Awesome
- Interactive HTML table

## 2.4 MIT License

Copyright (c) 2020 Arun H. Patil and Marc K. Halushka

Permission is hereby granted, free of charge, to any person obtaining a copy of this software and associated documentation files (the "Software"), to deal in the Software without restriction, including without limitation the rights to use, copy, modify, merge, publish, distribute, sublicense, and/or sell copies of the Software, and to permit persons to whom the Software is furnished to do so, subject to the following conditions:

The above copyright notice and this permission notice shall be included in all copies or substantial portions of the Software.

THE SOFTWARE IS PROVIDED "AS IS", WITHOUT WARRANTY OF ANY KIND, EXPRESS OR IMPLIED, INCLUDING BUT NOT LIMITED TO THE WARRANTIES OF MERCHANTABILITY, FITNESS FOR A PAR-TICULAR PURPOSE AND NONINFRINGEMENT. IN NO EVENT SHALL THE AUTHORS OR COPYRIGHT HOLDERS BE LIABLE FOR ANY CLAIM, DAMAGES OR OTHER LIABILITY, WHETHER IN AN ACTION OF CONTRACT, TORT OR OTHERWISE, ARISING FROM, OUT OF OR IN CONNECTION WITH THE SOFT-WARE OR THE USE OR OTHER DEALINGS IN THE SOFTWARE.